## Steps to Fix Error Code 0x8024402c When You Update Windows 10/11

The Windows update error code 0x8024402c appears as a result of problems with Windows Update. It can be fixed by troubleshooting the update process, and also by using the System File Checker to check and repair any corrupted files.

Error Code 0x8024402c in Windows 10/11 is common for all the Windows Operating systems when you try to install the updates. It usually appears when Windows 10 or Windows 11 update system is broken or there are network related glitches.

## Reasons for this Error Code 0x8024402c:

Usual causes for this Windows 10 update error code 0x8024402c are communication failure over the Internet with Microsoft update servers.

## Troubleshooting Steps for Windows Update Error Code 0x8024402c:

Disable the proxy internet connection and try again to install the update to fix this windows 11 update error code 0x8024402c.

The Procedure to Disable the Proxy Connection is as Follows:

- 1. Firstly, Open Internet Explorer and click on Tools->Internet Options.
- 2. Secondly, go to Connections and LAN Settings
- 3. Finally, check to make sure the Proxy server is disabled.